Поскольку онлайн-альбомы предназначены для демонстрации, эти материалы желательно публиковать в открытом виде, чтобы их можно было просматривать онлайн.

Для этих целей будем размещать наши документы в ДОКУМЕНТАХ GOOGLE. Выйти на них можно из блога, нажав НОВОЕ СООБЩЕНИЕ – АККАУНТ – ДОКУМЕНТЫ (или ДИСК). Иногда вкладка ДОКУМЕНТЫ скрывается под вкладкой ЕЩЁ. В новом интерфейсе в АККАУНТЕ нажимаем ПРОДУКТЫ – ДОКУМЕНТЫ (или ДИСК).

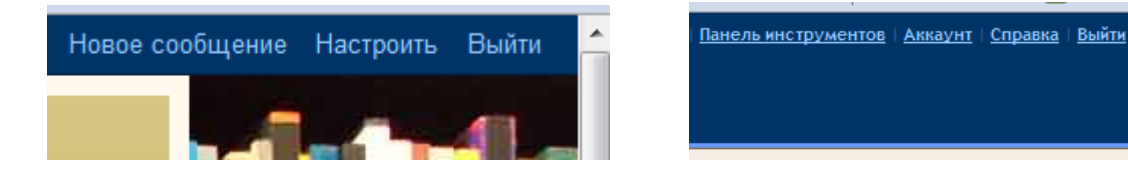

Можно внести их в закладки или избранное, чтобы ускорить доступ.

Открывается главная страница документов GOOGLE.

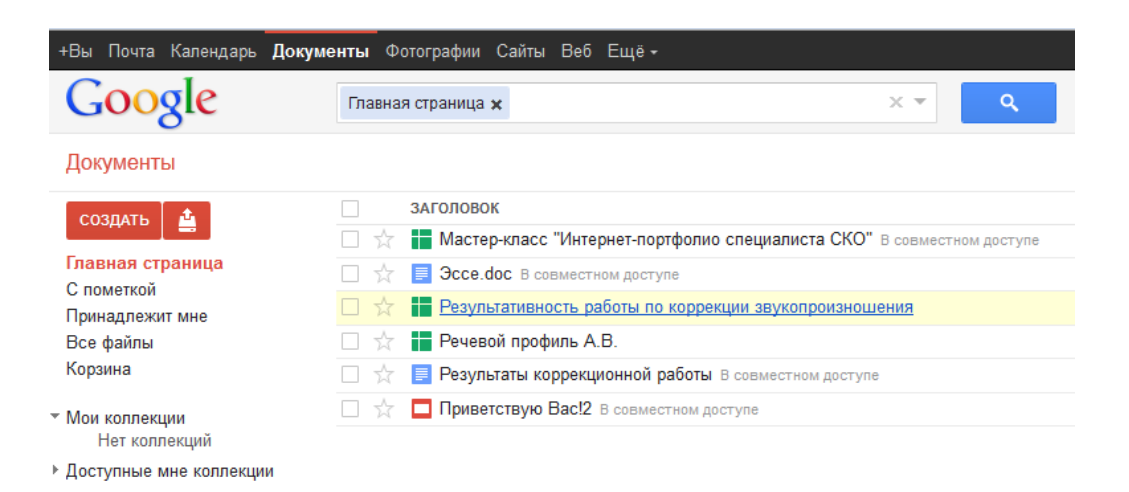

Нужный документ готовим в текстовом формате у себя на компьютере. Теперь его нужно загрузить. Нажимаем кнопку загрузки.

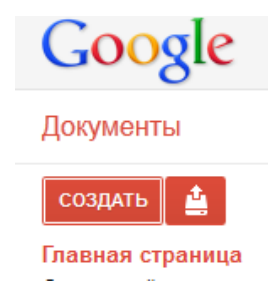

В выпавшем окне нажимем ФАЙЛЫ, выбираем нужный файл на своём компьютере, загружаем.

# Нам предлагаются разные варианты загрузки:

#### Настройки загрузки

Установите настройки для загрузки файлов. Эти настройки будут применяться ко всем файлам, загружаемым в Документы Google. <u>Подробнее</u>

Преобразовывать текст из PDF-файлов и изображений в формат Документов Google

🗹 Подтверждать настройки перед каждой загрузкой

Начать загрузку Отмена

Если у Вас обычный текстовый документ без картинок и других сложностей, удобно сразу преобразовывать в формат документов Google. Если при такой загрузке существенно нарушилось качество документа, снимите флажок – преобразуете после загрузки или вообще оставите без преобразования.

Загруженный документ нужно открыть и просмотреть, сделать необходимые поправки, т.к. иногда отдельные элементы документов могут отображаться с искажением при переводе в формат документов Google.

Нужно предоставить нашему документу доступ. Отмечаем нужный документ флажком – появятся чёрные кнопочки управления. Выбираем первую – СДЕЛАТЬ ОБЩИМИ.

В новом окне выбираем настройки совместного доступа. ИЗМЕНИТЬ.

| ког | о есть доступ                                                   |          |
|-----|-----------------------------------------------------------------|----------|
| 8   | Личный – доступ имеют только<br>перечисленные ниже пользователи | Изменить |
|     | madam.yataya@yandex.ru (вы) madam.y                             | Владелец |
|     |                                                                 |          |
|     |                                                                 |          |
|     |                                                                 |          |
|     |                                                                 |          |
|     |                                                                 |          |
| До  | бавить пользователей:                                           |          |

Выбираем ПОЛЬЗОВАТЕЛЯМ, У КОТОРЫХ ЕСТЬ ССЫЛКА. СОХРАНИТЬ. ГОТОВО.

ИКТ в логопедии

Якимчук Т.А.

июль 2013 г.

# Настройки совместного доступа

## Открыть доступ к документу:

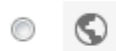

### Общедоступно в Интернете

Найти этот элемент и получить к нему доступ может любой пользователь Интернета. Вход в службу не требуется.

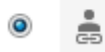

#### Пользователям, у которых есть ссылка

Обратиться к документу может любой пользователь, обладающий ссылкой. Вход в службу не требуется.

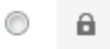

## всем, кому дано разрешение

(открывать документ смогут только вошедшие в службу пользователи, которым дано разрешение)

### Доступ: Все (вход не требуется) Читатель -

Примечание. Элементы с любым уровнем доступности также могут быть опубликованы в Интернете. Подробнее...

Сохранить

Отмена

Подробнее о настройке доступа...

Появляется ссылка на документ. ГОТОВО.

# Настройки совместного доступа

### Совместный доступ

| https://docs.google.com/document/d/1b9aSuUKy3GKTdQZM3kKPw                                      | dvX2iYvPz_wqg7(      |
|------------------------------------------------------------------------------------------------|----------------------|
| Предоставьте доступ к этой ссылке с помощью указанных ниже<br>способов. Gmail Facebook Twitter | Ограничить<br>доступ |
|                                                                                                |                      |

# У кого есть доступ

Просмотреть элемент может любой пользователь, обладающий ссылкой

Изменить...

Теперь Ваш документ могут просматривать любые посетители Вашего блога по ссылке.

Открываем документ.

Копируем ссылку в адресной строке.

| 📃 google.com  | https://docs.google.com/document/d/1b9aSuUKy3GKTdQZM3kKPwdvX2iYvPz_wqg7Go0fA4bE/edit?hl=en_US |
|---------------|-----------------------------------------------------------------------------------------------|
| ер 📙 Полезные | сервисы 📄 Афиша 🧕 Часто посещаемые 🦥 Начальная страница 🔜 Лента новостей                      |

Предположим, что Вы хотите разместить текстовый документ на вспомогательной странице своего альбома.

Пройдём путь размещения документов в блоге с самого начала - с создания новой страницы. Если у Вас нужная страница уже создана, то открываем её в режиме редактирования (КАРАНДАШИК).

Если нужной страницы ещё нет, создаём страницу, на которой нам нужно разместить загруженный документ. Для этого нажимаем НОВОЕ СООБЩЕНИЕ – ИЗМЕНИТЬ СТРАНИЦЫ (или СТРАНИЦЫ) – СОЗДАТЬ СТРАНИЦУ. Вводим заголовок страницы. В окне сообщения вводим необходимый текст, который будет отображаться на этой странице и название нашего документа. Делаем ссылку: выделяем название документа, нажимаем на панели ССЫЛКА.

Выходит такое окно:

| Изменить ссылку     |                                                                                                    |   |  |  |  |  |  |  |
|---------------------|----------------------------------------------------------------------------------------------------|---|--|--|--|--|--|--|
| Отображаемый текст: | <sup>р</sup> абочая программа логопедических занятий                                                                                                    | ] |  |  |  |  |  |  |
| Связать с:          | На какой URL должна указывать эта ссылка?                                                                                                    | _ |  |  |  |  |  |  |
| 🖲 Веб-адрес         |                                                                                                    |   |  |  |  |  |  |  |
| 🔘 Адрес эл. почты   | Проверить ссылку                                                                                                    |   |  |  |  |  |  |  |
|                     | Не знаете, что поместить в это поле? Сначала<br>найдите веб-страницу, на которую нужно добавить<br>ссылку. Для этого может пригодиться поисковая<br><u>система</u> . Затем скопируйте веб-адрес из адресной<br>строки браузера и вставьте его в поле выше. |   |  |  |  |  |  |  |
| 🔲 Открывать эту ссы | 🔲 Открывать эту ссылку в новом окне                                                                                                    |   |  |  |  |  |  |  |
| ОК Отмена           |                                                                                                    |   |  |  |  |  |  |  |

Вставляем скопированную ссылку в строку ВЕБ-АДРЕС. Правильность ссылки на первых порах желательно проверять. Нажав в этом же окне ПРОВЕРИТЬ ССЫЛКУ. (Должен открыться нужный документ)

| Изменить ссылку                     |                                                                                                    |  |  |  |  |  |  |
|-------------------------------------|----------------------------------------------------------------------------------------------------|--|--|--|--|--|--|
| Отображаемый текст: F               | абочая программа логопедических занятий                                                                                                    |  |  |  |  |  |  |
| Связать с:                          | На какой URL должна указывать эта ссылка?                                                                                                    |  |  |  |  |  |  |
| Веб-адрес                           | QZM3kKPwdvX2iYvPz_wqg7Go0fA4bE/edit?hl=ru                                                                                                    |  |  |  |  |  |  |
| 🔘 Адрес эл. почты                   | Проверить ссылку                                                                                                    |  |  |  |  |  |  |
|                                     | Не знаете, что поместить в это поле? Сначала<br>найдите веб-страницу, на которую нужно добавить<br>ссылку. Для этого может пригодиться поисковая<br><u>система</u> . Затем скопируйте веб-адрес из адресной<br>строки браузера и вставьте его в поле выше. |  |  |  |  |  |  |
| 🕅 Открывать эту ссылку в новом окне |                                                                                                    |  |  |  |  |  |  |
| ОК Отмена                           |                                                                                                    |  |  |  |  |  |  |

В сообщении появилась ссылка. ОПУБЛИКОВАТЬ СТРАНИЦУ.

Просматриваем созданную страницу.

На самой странице увидим наше сообщение со ссылкой на документ.

Щелчком мыши по ссылке переходим в документ.

Таким образом можно загрузить в сообщения и на вспомогательные страницы нашего альбома все необходимые текстовые материалы, которые будут открываться по ссылке прямо в блоге, без скачивания.

Если Ваш документ загружается с существенными искажениями (особенно часто страдают при загрузке таблицы и изображения), рекомендую их перевести в формат PDF. Открываем документ, ФАЙЛ – СОХРАНИТЬ КАК – PDF- ОПУБЛИКОВАТЬ. Загрузку в Документы Гугла делаем описанным выше способом. Не забываем предоставить доступ. Такой тип файла хорошо встраивается на страницу блога: ФАЙЛ – ВСТРАИВАНИЕ PDF-ФАЙЛА.

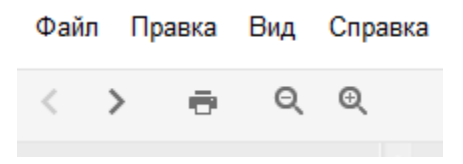

В новом окне выделяем и копируем код.

| Чтобы встро            | ить содержимое, вставьте приведенный HTML-код:                  | _ |
|------------------------|-----------------------------------------------------------------|---|
| ≺iframe s<br>/preview" | rc="https://docs.google.com/file/d/0BwMXwkT8euj5X01xb181NEVneG8 |   |
| /preview               | within out height 400 X/IIIames                                 |   |
|                        |                                                                 |   |

Открываем нужную нам страницу – КАРАНДАШИК – НТМL. Вставляем скопированный код в окно редактирования – ПУБЛИКАЦИЯ.

Если же мы хотим предоставить возможность скачивать наши документы или другие материалы, то нужно разместить их предварительно на любом стороннем файлообменнике, например, <u>Dump</u>.

| Загрузить файлы Поиск:                                                                  | <u>a</u> | стройки   Поддержка | общения | анное   <u>Со</u> | <u>и   Избр</u> а | и коллекци    | <u>и файлы</u>   <u>Мо</u> | аход) ∣ <u>Мо</u> | <u>Yataya (вь</u> | <mark>Imp</mark> .Ru |
|-----------------------------------------------------------------------------------------|----------|---------------------|---------|-------------------|-------------------|---------------|----------------------------|-------------------|-------------------|----------------------|
|                                                                                         | айти     | Ha                  |         |                   |                   |               |                            | іск:              | Пои               | агрузить файлы       |
| <u>Подробнее о сервисе</u> Везде <u>Видео Картинки Музыка Софт Тексты</u> <u>Прочее</u> |          |                     | Прочее  | <u>Тексты</u>     | <u>Софт</u>       | <u>Музыка</u> | <u>Картинки</u>            | <u>Видео</u>      | Везде             | обнее о сервисе      |
| ЗАГРУЗИТЬ ФАЙЛЫ.                                                                        |          |                     |         |                   |                   |               |                            |                   | Ы.                | ГРУЗИТЬ ФАЙЛІ        |

| Загрузить файлы | Обзор | Загрузить |  |
|-----------------|-------|-----------|--|
|                 |       |           |  |

ОБЗОР – ЗАГРУЗИТЬ.

После загрузки копируем ссылку и уже описанным способом вставляем её в сообщение.

Всем удачного творчества!